## Online Roster Submission as a Player

As a player on a team, once you have received a Roster Invitation email from your team coach/manager, you can complete the process of signing up on a team roster by following these steps:

- 1. Open Roster Invitation email
  - a. Click link that says, "Click here..." to start the roster registration process.
- 2. From Sign In page, complete the sign in process using the same email address you received the roster invitation email at.
  - a. If you already have a TeamSideline.com/Allen account, type in the password associated with account and click "Sign In" button.
  - b. If you do not already have an account with TeamSideline, click the link "Create an Account."
- 3. On the Cart Page
  - a. Make sure the drop-down option is set to "Enroll on a Roster" and click "Add to Cart" button.
  - b. Click "Proceed to Checkout".
- 4. Under Program Specific Information Page
  - a. Complete the designated information fields.
  - b. Read liability waiver and select agreement check box at bottom of page.
  - c. Click "Next".
- 5. On Checkout Page
  - a. Ensure your contact information is correct.
  - b. Click "Place Order" button.

Once directed to the Order confirmation page you have successfully enrolled on your team roster.

## If you experience any difficulties or have any questions or concerns, please feel free to contact your Arlington Parks & Recreation Athletics staff:

Nathaniel JackChris Schwartz817-459-6930817-459-6443Nathaniel.jack@arlingtontx.govChris.Schwartz@arlingtontx.gov